# Sistema Vicino Eccellente Della Proiezione SCP712 di 3M<sup>TM</sup>

Guida dell'operatore

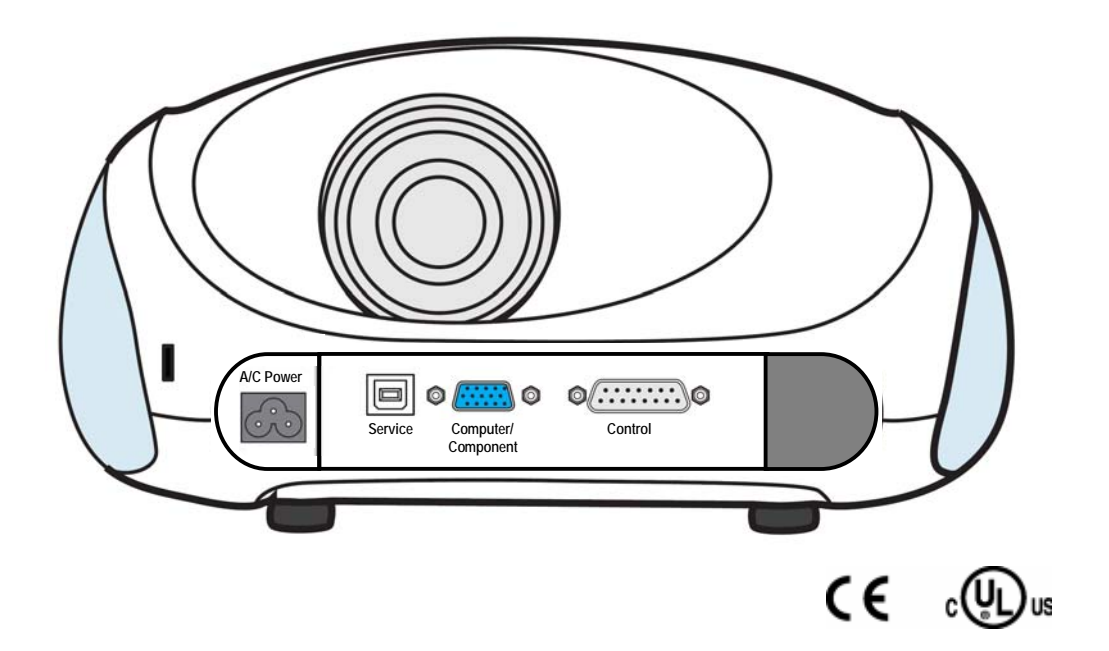

© 3M 2008 Tutti i diritti riservati. 78-6971-1389-8 (6/2008)

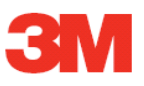

## **Table of Contents**

| INTRODUZIONE                                                                                         | 3    |
|----------------------------------------------------------------------------------------------------|------|
| Grazie per aver scelto un'apparecchiatura 3M                                                         | 3    |
| Avviso importante                                                                                    | 3    |
| Garanzia; Risarcimento limitato; Responsabilità limitata                                             | 3    |
| Brevetti sui prodotti                                                                                | 3    |
| Avvisi normativi                                                                                     | 3    |
| Informazioni sulla sicurezza                                                                         | 4    |
| ATTENZIONE                                                                                           | 5    |
| Contenuto della confezione                                                                           | 6    |
| Accessori opzionali (non illustrati)                                                                 | 6    |
| Conservare i materiali usati per l'imballaggio                                                       | 6    |
| E poi?                                                                                               | 6    |
| Descrizione del prodotto                                                                             | 7    |
| Caratteristiche della macchina                                                                       | 7    |
| Identificazione delle parti                                                                          | 8    |
| Collegamenti termina                                                                                 | 9    |
| Collegamenti terminali del modulo I/O (accessorio opzionale)                                         | 9    |
| Installazione e configurazione del sistema.                                                          | . 10 |
| Specifiche della macchina                                                                            | . 11 |
| Istruzioni per l'uso                                                                                 | .12  |
| Avvio del proiettore                                                                                 | . 12 |
| Modalità di stand-by                                                                                 | . 12 |
| Avvio                                                                                                | . 12 |
| Menu di navigazione                                                                                  | . 13 |
| Menu Principal                                                                                       | . 13 |
| Menu Ingresso                                                                                        | . 14 |
| Menu Immagine                                                                                        | . 15 |
| Menu Immagine - Avanzate                                                                             | . 16 |
| Il menu Immagine con la selezione dell'opzione Avanzate, illustrata qui di seguito, serve a regolare |      |
| l'immagine proiettata solo per gli ingressi Computer e Componente                                    | . 16 |
| Menu Audio (appare solo se è collegato il modulo di I/O)                                             | . 17 |
| Menu d'Installazione                                                                                 | . 18 |
| Menu Informazioni                                                                                    | . 19 |
| Funzioni del telecomando                                                                             | . 20 |
| Manutenzione                                                                                         | .21  |
| Installazione o sostituzione delle batterie                                                          | . 21 |
| Sostituzione della batteria                                                                          | . 22 |
| Risoluzione dei problemi                                                                             | .23  |
| Problemi comuni e loro soluzioni                                                                     | . 23 |

## INTRODUZIONE

#### Grazie per aver scelto un'apparecchiatura 3M

Questo articolo è stato prodotto secondo le norme qualitative e di sicurezza 3M per garantire anni di utilizzo regolare e senza problemi. Per prestazioni ottimali seguire attentamente le istruzioni d'uso. Auguriamo un piacevole uso di questo prodotto dalle prestazioni elevate in classe, alle riunioni, alle presentazioni e nelle sessioni di formazione. Questo è un prodotto di Classe A e non può essere venduto al mercato domestico.

Il logo 3M e 3M sono marchi di fabbrica registrati della 3M Company. Vikuiti è un marchio di fabbrica della 3M Company. Digital Light Processing è un marchio di fabbrica o un marchio registrato di Texas Instruments. Tutti gli altri marchi appartengono, registrati e non, ai rispettivi proprietari.

#### Avviso importante

Tutte le dichiarazioni, le informazioni tecniche e tutti i consigli relativi ai prodotti 3M si basano su testi che reputiamo attendibili, ma la loro accuratezza o completezza non è garantita. Prima di utilizzare il prodotto, è necessario valutarlo e determinare se è adatto per l'applicazione di destinazione. L'utente si assume tutti i rischi e le responsabilità associate a tale uso. Qualsiasi dichiarazione collegata al prodotto che non sia contenuta nelle attuali pubblicazioni 3M, o eventuali dichiarazioni contrarie contenute nell'ordine di acquisto dell'utente non possono essere valide né avere effetto se non espressamente evidenziate in un accordo scritto e firmato da un funzionario autorizzato di 3M.

#### Brevetti sui prodotti

Questo prodotto è coperto da una o più dei seguenti brevetti:

Brevetto U.S.A. numero D555.184 Brevetto U.S.A. numero 7.123.426 Brevetto U.S.A. numero 7.126.767 Brevetto U.S.A. numero 7.271.964

#### Avvisi normativi

**DICHIARAZIONE CEE:** Questo apparecchio è stato testato conformemente alla norma 89/336/CEE (Comunità Economica Europea) per quanto riguarda la compatibilità elettromagnetica e soddisfa tali requisiti.

Cavi dei segnali video: Utilizzare unicamente i cavi forniti dal produttore.

## Informazioni sulla sicurezza

Prima di utilizzare il proiettore, si prega di leggere attentamente e di seguire tutte le informazioni sulla sicurezza contenute in queste istruzioni. Conservare queste istruzioni per futuro riferimento.

#### Destinazione d'uso

Prima di utilizzare la macchina, si prega di leggere attentamente l'intero manuale. Il prodotto è stato progettato, costruito e testato per l'uso in interni, utilizzando lampade e materiali di marchio 3M. L'uso di altre lampade di ricambio, il funzionamento in esterni o con altre tensioni non sono stati testati e potrebbero danneggiare il proiettore o le apparecchiature periferiche e/o creare condizioni di funzionamento non sicure.

Il proiettore è stato progettato per funzionare in normali ambienti di ufficio / classe.

- Da 5° a 35°C (41° 95°F)
- 30-70% di umidità relativa (senza condensa)
- 0-2.134m (0-7.000 piedi) sul livello del mare

L'ambiente operativo deve essere libero da fumo sospeso, grasso, olio e altri contaminanti che possono pregiudicare il funzionamento o la resa del proiettore.

L'uso del prodotto in condizioni sfavorevoli ne annulla la garanzia.

| Spiegazione di parole e simboli dei segnali nelle etichette e istruzioni per la sicurezza |                                                                                                    |  |
|-------------------------------------------------------------------------------------------|----------------------------------------------------------------------------------------------------|--|
| AVVERTENZA:                                                                               | Indica una situazione potenzialmente pericolosa che, se non<br>evitata, potrebbe provocare la morte o gravi infortuni e/o danni<br>materiali.   |  |
| ATTENZIONE:                                                                               | Indica una situazione potenzialmente pericolosa che, se non<br>evitata, potrebbe provocare infortuni leggeri o moderati e/o danni<br>materiali. |  |
| Avve                                                                                      | rtenza: Hazardous Voltage                                                                                                    |  |
|                                                                                           | rtenza: Hot Surface High Temperature Lamp                                                                                                    |  |
| Atten                                                                                     | zione: Read Accompanying Documentation                                                                                                    |  |

## 🛕 AVVERTENZA

Italiano

Per ridurre il rischio associato all'esposizione di tensioni pericolose:

- Non rimuovere alcuna vite salvo quelle specificate nelle istruzioni di sostituzione della lampada. Per ridurre il rischio associato a tensioni pericolose:

- Non usare il proiettore in ambienti umidi o all'esterno.
- Non modificare il proiettore o il cavo di alimentazione.
- Non effettuare interventi sul proiettore; salvo la cartuccia della lampada; all'interno del proiettore non vi sono parti su cui l'utente possa intervenire.
- Contattare un fornitore 3M autorizzato per l'assistenza.
- Scollegare il cavo di alimentazione quando il proiettore non è in uso, durante la sostituzione della lampada e la pulizia.
- Evitare che nel proiettore penetrino acqua o altri liquidi.
- Per ridurre il rischio associato a tensioni pericolose e/o incendi:
  - Sostituire il cavo di alimentazione se danneggiato.
  - -- In caso di danni al proiettore contattare un fornitore di assistenza autorizzato 3M.
  - Utilizzare una prolunga con messa a terra e una portata nominale almeno uguale a quella del proiettore.
  - Collegare il proiettore ad una presa con messa a terra.
- Per ridurre il rischio associato alla superficie rovente della cartuccia della lampada:

- Scollegare il proiettore dalla presa elettrica e lasciare che la lampada si raffreddi per 60 minuti, prima di sostituirla.

- Per ridurre i rischi associati al soffocamento:
- Tenere le batterie e coperchio del relativo vano lontani da bambini e animali domestici.
- Per ridurre i rischi associati alla contaminazione ambientale dovuta al mercurio: - Hg: La lampada contiene mercurio. Non gettare nei rifiuti. Smaltire conformemente alle leggi locali, regionali o statali. Visitare www.lamprecycle.org o chiamare il numero 1-800-328-1371.
- Per ridurre il rischio associato ai pericoli dovuti alla rottura della lampada:
  - In caso di rottura della lampada, chiamare il servizio assistenza del centro autorizzato 3M per la riparazione. In caso di lampada rotta non è possibile l'intervento dell'utente.
  - Se si sono toccati i frantumi di una lampada, lavarsi accuratamente le mani.
  - Ventilare l'area in cui si è verificata la rottura della lampada. La lampada funziona a temperatura elevata.
- Per ridurre il rischio associato a tensioni pericolose e/o a impatti, distacchi automatici, e/o luce intensa:
   Non utilizzare il proiettore in presenza di bambini non sorvegliati.
- Per ridurre i rischi associati a sezioni affilate, guasto prematuro della lampada o esposizione al mercurio:
  - Maneggiare sempre il fragile modulo della lampada con cautela.
  - Sostituire il modulo della lampada quando appare il relativo messaggio.
  - Non sostituire mai il modulo della lampada con uno usato precedentemente.

## 

- Per ridurre il rischio associato a luce intensa:
- Evitare di guardare direttamente la lente del proiettore mentre la lampada è accesa.
- Per ridurre il rischio associato all'impatto della caduta di un proiettore:
  - Se si desidera installare il proiettore a soffitto o a parete utilizzare unicamente i relativi kit con materiale a marchio 3M.
  - L'installazione dei kit a marchio 3M da parete o da soffitto deve essere effettuato da personale qualificato.
  - Installando il kit 3M da soffitto o da parete, attenersi scrupolosamente alla procedura corretta illustrata nelle relative istruzioni.
  - Utilizzare sempre l'unità su una superficie piatta, resistente e orizzontale.
- Per ridurre il rischio associato ad esplosioni e/o a sostanze chimiche fuoriuscite dalla batteria:
  - Utilizzare solo batterie del tipo AAA.
  - Orientare i terminali con il segno più (+) e meno (-) secondo le indicazioni presenti sul telecomando.
  - Non lasciare la batteria nel telecomando per un periodo prolungato.
  - Non riscaldare, smontare, mettere in corto, ricaricare o esporre le batterie al fuoco o a temperature elevate.
  - Non portare batterie sciolte in tasca o nella borsetta.
  - Evitare il contatto con la pelle o gli occhi nell'eventualità che la batteria presenti una perdita.
  - Non mescolare batterie usate e nuove.
- Per ridurre il rischio associato a distacco automatico e/o a impatti:
- Posizionare il cavo di alimentazione e il cavo dati in modo che non possano essere calpestati.
- Per ridurre il rischio associato alla contaminazione ambientale dovuta alle sostanze chimiche delle batterie:
   Smaltire le batterie scariche conformemente alle leggi locali, regionali o statali in vigore.

## **CONSERVARE QUESTE ISTRUZIONI**

## Contenuto della confezione

Il proiettore viene spedito con i cavi necessari per i collegamenti standard per VCR, PC o computer portatile. Aprire con cautela e verificare che siano presenti tutti gli elementi indicati sotto. Se eventualmente mancassero degli articoli, si prega di contattare il punto vendita.

La scatola di spedizione contiene i seguenti articoli illustrati qui di seguito. Se eventualmente mancassero degli articoli, si prega di contattare il punto vendita.

- 1. Proiettore SCP712
- 2. Trasmettitore a telecomando (batterie AAA incluse)
- 3. Cavo VGA 1,8 m 15-maschio
- 4. Cavo di alimentazione
- 5. Guida dell'operatore
- 6. Cavo USB da 1,8 m (non illustrato)

#### Accessori opzionali (non illustrati)

- 1. Attacco fisso a parete
- 2. Attacco pieghevole a parete
- 3. Attacco pieghevole a parete con speaker
- 4. Modulo I/O
- 5. Strumento per annotazioni
- 1. Adattatore RS232

## Conservare i materiali usati per l'imballaggio

Conservare il contenitore di spedizione e il materiale di imballaggio nel caso fosse necessario spedire il prodotto a un centro assistenza 3M. Utilizzare il materiale di imballaggio per proteggere il proiettore.

## E poi?

Bastano pochi minuti per leggere le caratteristiche del proiettore prima di installarlo e utilizzarlo. Auguriamo un piacevole uso di questo prodotto dalle prestazioni elevate alle riunioni, alle presentazioni e nelle sessioni di formazione. Questo articolo è stato prodotto secondo le più elevate norme qualitative e di sicurezza 3M, per garantire anni di utilizzo regolare e senza problemi.

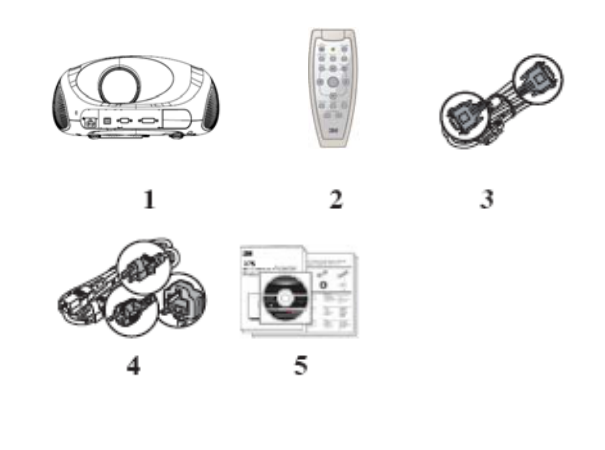

## Descrizione del prodotto

Il proiettore SCP712 di 3M è dotato di una lampada alogena e di tecnologia Digital Light Processing<sup>TM</sup> (DLP). Esso accetta l'ingresso da un computer e/o da fonti video e proietta un'immagine luminosissima.

#### Caratteristiche della macchina

Il proiettore SCP712 di 3M offre le seguenti funzionalità:

- Risoluzione nativa 1024 x 768
- Menu on-screen in 9 lingue (inglese, francese, tedesco, spagnolo, italiano, giapponese, cinese tradizionale e semplificato, coreano)
- Correzione trapezoidale digitale
- Durata lampada di 2000 ore a 230 W (modalità normale)
- Durata lampada di 3000 ore a 200 W (modalità ECO)

## Identificazione delle parti

- 2. Lente
- 3. Sensore telecomando a IR
- 4. Piedini di regolazione altezza
- 5. Collegamento alimentazione
- 6. Terminali ingresso
- 7. Slot per il blocco Kensington<sup>TM</sup>
- 8. Porta USB
- 9. Regolazione fuoco
- 10. Standby On/Off

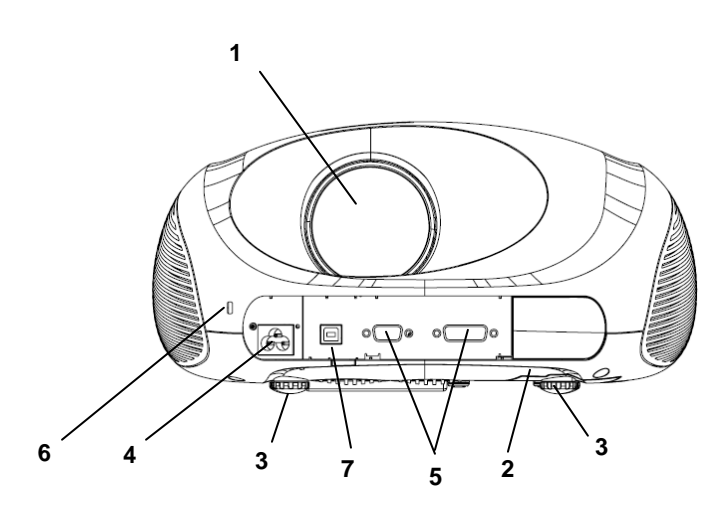

Vista anteriore

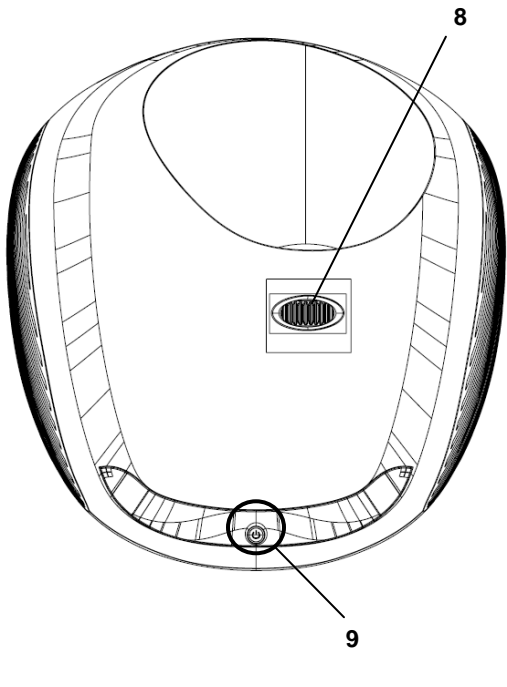

Vista superiore

## Collegamenti termina

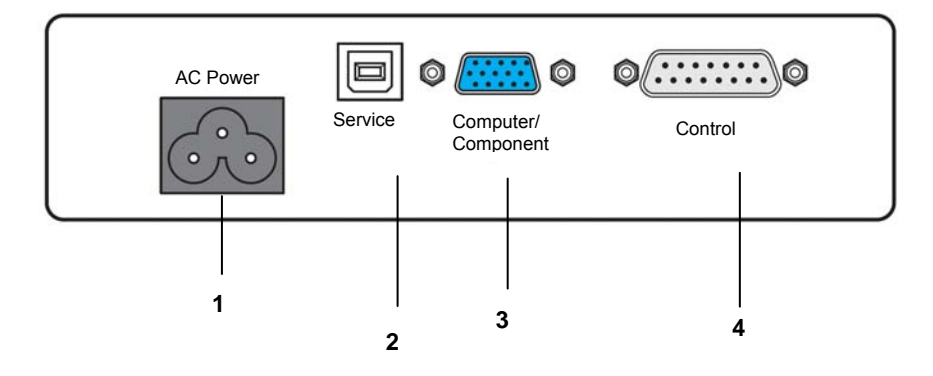

| # | SCP712                  | Funzione                                                                               |  |
|---|-------------------------|----------------------------------------------------------------------------------------|--|
| 1 | Alimentazione a c.a.    | Collegare al proiettore il cavo di alimentazione a c.a.                                |  |
| 2 | Servizio USB            | Collegare l'USB del proiettore (tipo B) alla porta USB del computer.                   |  |
| 3 | COMPUTER/COMPONENT<br>E | Segnale RGB di ingresso da un computer.                                                |  |
| 4 | CONTROLLO               | Collegare la porta di controllo RS-232 del proiettore alla porta seriale del computer. |  |

## Collegamenti terminali del modulo I/O (accessorio opzionale)

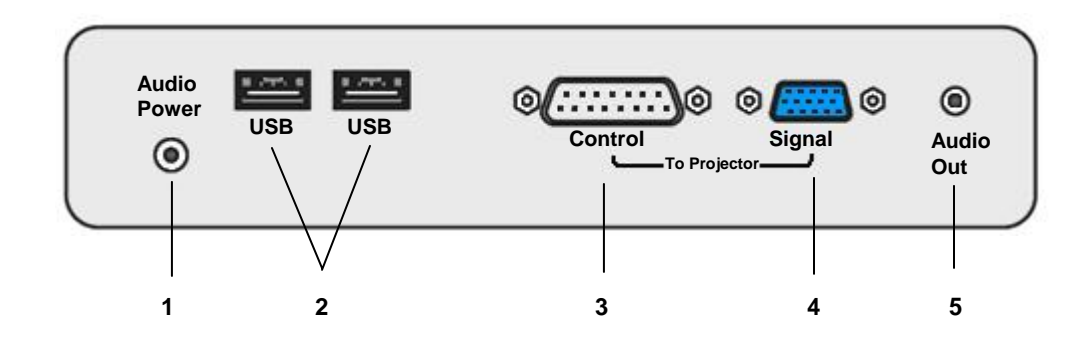

| # | Modulo I/O                        | Funzione                                                             |
|---|-----------------------------------|----------------------------------------------------------------------|
| 1 | Potenza audio Power<br>(Ingresso) | Collegare il cavo di alimentazione audio al terminale potenza audio. |
| 2 | USB (2 porte)                     | Collegare l'USB del proiettore alla porta USB del computer.          |
| 3 | CONTROLLO                         | Collegare il modulo I/O al terminale di CONTROLLO del<br>proiettore. |
| 4 | Segnale                           | Collegare il modulo I/O alla porta COMPUTER/COMPONENTE.              |
| 5 | Audio Out                         | Collegare il modulo I/O agli speaker esterni.                        |

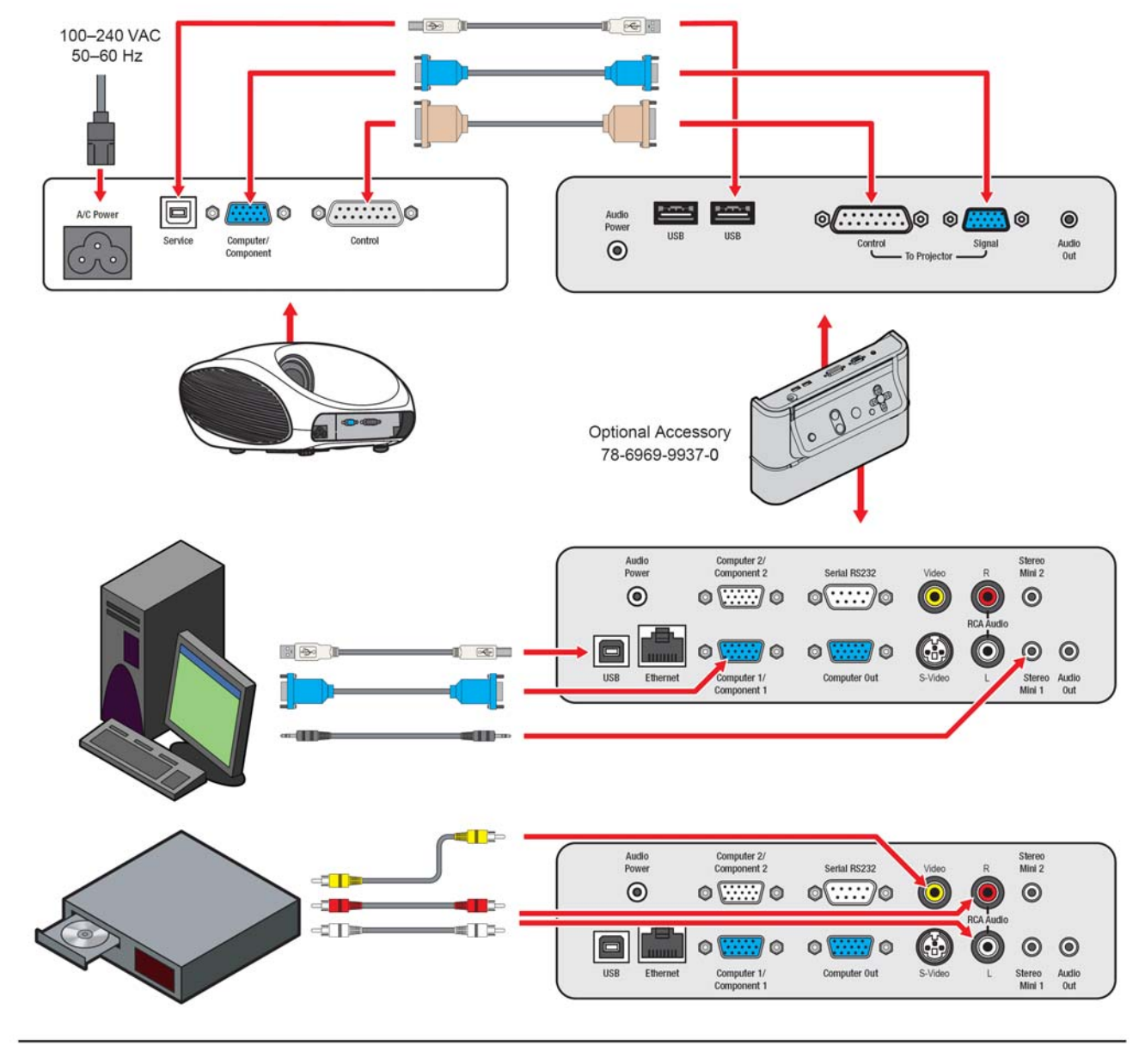

## Installazione e configurazione del sistema

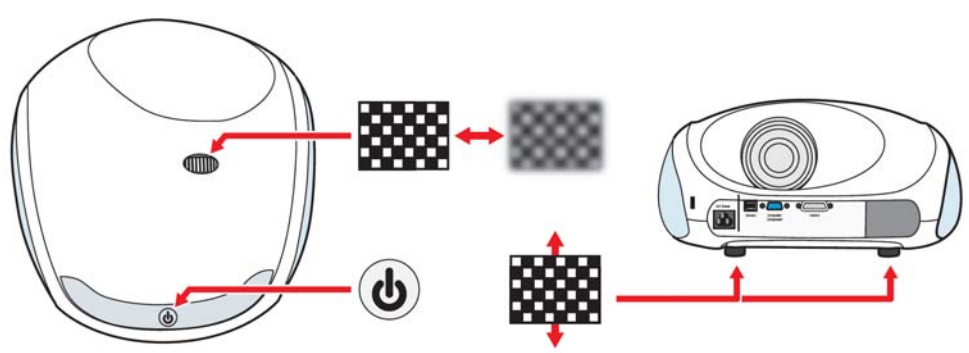

## Specifiche della macchina

| Voce                                       | Specifica                                                                                                    |  |
|--------------------------------------------|----------------------------------------------------------------------------------------------------|--|
| Livello acustico del rumore                | Modalità normale:<br>Generalmente 38 db(A) Modalità ECO: Generalmente 35<br>db(A)                                                                                                    |  |
| Autorilovemente e instellezione            | Riconosce automaticamente il collegamento del modulo I/O                                                                                                    |  |
| Automevamento e installazione              | Salva automaticamente le regolazioni dell'utente                                                                                                    |  |
| Compatibilità del computer                 | Sincr. orizzontale:<br>15 – 82 kHz Sincr. verticale: 50 – 85 Hz                                                                                                    |  |
|                                            | Umidità relativa: Dal 30% al 70%                                                                                                    |  |
| Condizioni per l'ambiente di<br>utilizzo   | Altitudine/Temperatura 0-1500 m (con modalità normale<br>ventola) da 5°C a 35°C 1500-2100 metri (con modalità alta<br>ventola) da 5°C a 35°C 2100 - 3000 metri (con modalità<br>alta ventola) da 5°C a 25°C |  |
| Dimensioni                                 | 343,5 x 321,6 x 155,3 mm (13,5x 12,7 x 6,1 in)                                                                                                    |  |
| Risoluzione nativa DMD                     | 1024H x 768V (XGA)                                                                                                    |  |
| Fuoco                                      | Regolazione manuale                                                                                                    |  |
| Terminali ingresso /uscita                 | Connettore VGA (mini D-sub 15-pin) Connettore del controllo USB Presa alimentazione a c.a.                                                                                                    |  |
| Potenza nominale ingresso                  | 100-240V c.a. 50-60 Hz, 4,0A                                                                                                    |  |
| Durata lampada                             | 2000 ore a 230 W Modalità normale<br>3000 ore a 200 W Modalità ECO                                                                                                    |  |
| Lingue                                     | inglese, francese, tedesco, spagnolo, italiano, giapponese, cinese tradizionale e semplificato, coreano                                                                                                    |  |
| Lente                                      | Lunghezza focale = 8,9 mm                                                                                                    |  |
| Assorbimento di corrente                   | 310 W funzionamento normale, 5 W in standby                                                                                                    |  |
| Compatibilità video                        | <u>NTSC</u> : M, N, 3.58Mz, 4.43 MHz<br><u>PAL</u> : B, D, G, H, I, M, N<br><u>SECAM</u>                                                                                                    |  |
| Possibilità di attacco a parete/a soffitto | Tre fori a vite                                                                                                    |  |
| Peso                                       | 4,14 kg (9,2 lb)                                                                                                    |  |

Nota: Progettazioni e specifiche soggette a modifiche senza preavviso.

## Istruzioni per l'uso

## Avvio del proiettore

Prima di utilizzare il proiettore SCP712 leggere le importanti norme per la sicurezza. Il proiettore può essere acceso dopo aver completato tutti i collegamenti dei cavi.

Per risultati ottimali, si prega di osservare la seguente procedura di avvio.

- 1. Accendere tutte le apparecchiature collegate.
- 2. Inserire la spina del cavo di alimentazione nell'ingresso a c.a. (AC) del proiettore.
- 3. Premere il pulsante di accensione/standby sul proiettore o sul telecomando. La lampada si accende e sullo schermo appare un'immagine che diventa sempre più luminosa.
- 4. Controllare che tutte le aperture della ventilazione siano libere da ostruzioni.
- 5. Sollevare/abbassare il corpo del proiettore per allungare o accorciare i piedini (4) ed ottenere l'altezza migliore per l'immagine.

Nota: Ruotare i piedini per regolare più precisamente.

6. Ruotare la regolazione del fuoco (parte superiore del proiettore) per ottenere la migliore nitidezza dell'immagine.

## Modalità di stand-by

Quando non vengono proiettate immagini, collocare l'unità nella modalità di standby.

- 1. Premere il pulsante di accensione/standby sul telecomando. Quando appare il messaggio "Premere il pulsante di alimentazione per spegnere l'unità" ("Press the power button to turn the unit off"), premere nuovamente il pulsante di accensione/standby.
- 2. La lampada si spegne e il pulsante diventa prima rosso, indicando che l'unità è in chiusura e, dopo 90 secondi, il pulsate diventa giallo per indicare che l'unità è nella modalità di standby.

Nota: Nella modalità di standby, le ventole continuano a funzionare per 5 minuti e quindi si spengono.

## Avvio

1. Premere nuovamente il pulsante di accensione/stand-by sul telecomando per accendere la lampada e proiettare l'immagine sullo schermo.

#### Menu di navigazione

Per visualizzare i menu su schermo, premere il pulsante MENU sul telecomando. Utilizzare i pulsanti FRECCIA su/giù del telecomando per selezionare il menu desiderato (vedere tabella qui di seguito), quindi premere il pulsante a GRILLETTO (pulsante del telecomando) per visualizzarlo.

Utilizzare i pulsanti FRECCIA del telecomando in un sottomenu per selezionare le varie opzioni visualizzate sullo schermo, quindi tirare il pulsante a GRILLETTO per avviare quella opzione o impostazione.

Per uscire da un sottomenu sullo schermo, premere il pulsante MENU.

#### **Menu Principal**

Il menu principale è il primo menu del sistema ad essere visualizzato quando viene premuto il pulsante MENU. Cliccare sulle icone del menu per visualizzare il sottomenu desiderato.

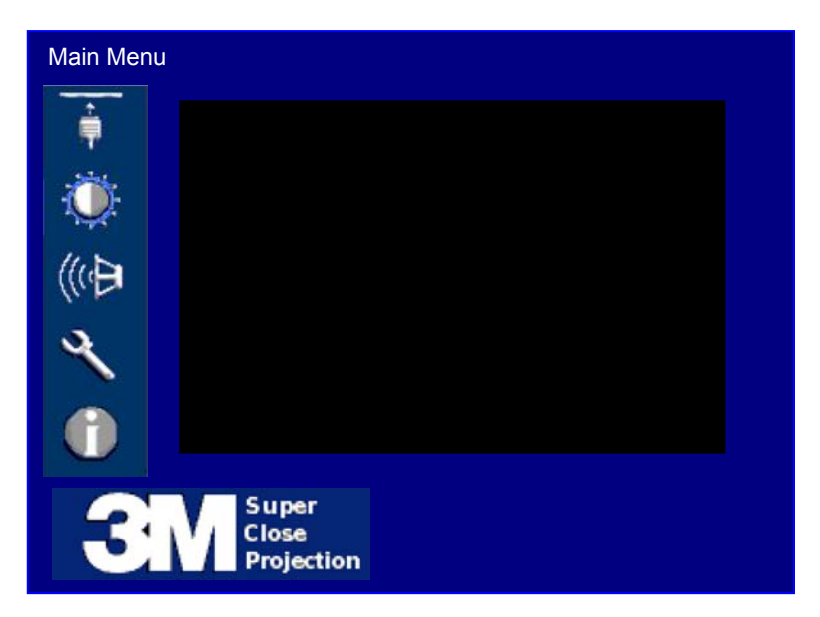

| lcona del<br>menu | Descrizione del menu                                                                                                    |
|-------------------|----------------------------------------------------------------------------------------------------|
| t.                | Menu di Ingresso - Per selezionare la fonte di ingresso computer o video desiderata.                                                                                                    |
| ۲                 | Menu Immagine - Per regolare le seguenti funzioni sull'immagine: modalità, luminosità, contrasto,<br>intensità del colore, tonalità, nitidezza, riduzione rumore video, rapporto di formato e resettaggio menu.<br><u>Nota</u> : Appare solo quando la sorgente di ingresso è collegata.             |
| Avanzate          | Menu Immagine - Avanzate - Per regolare le seguenti impostazioni per la fonte del segnale rilevato: sovrascansione, luminosità/colore, posizione orizzontale, posizione verticale, frequenza, fase e resettaggio menu.                                                                               |
| (0,0)             | <b>Menu Audio</b> – Per regolare le seguenti impostazioni audio: volume, muto, ingresso audio (stereo mini-1, stereo mini-2, RCA), resettaggio menu.                                                                                                    |
| 2                 | Me <b>nu d'Installazione (Set-Up</b> ) – Per selezionare o regolare le seguenti impostazioni: menu lingue, timer di autospegnimento, correzione trapezoidale, ore lampada, modalità lampada, modalità ventola, modalità di proiezione, ripristino delle impostazioni di fabbrica o resettaggio menu. |
| (j)               | <b>Menu Informazioni</b> – Per visualizzare le informazioni correnti del sistema: risoluzione di ingresso, frequenza alta tensione, ore lampada, ore sistema, indirizzo IP/net mask/gateway per interfaccia Ethernet del modulo di I/O, revisione utente.                                            |

#### Menu Ingresso

Il menu Ingresso, illustrato qui di seguito, serve a selezionare la fonte desiderata di computer o video da visualizzare sul proiettore.

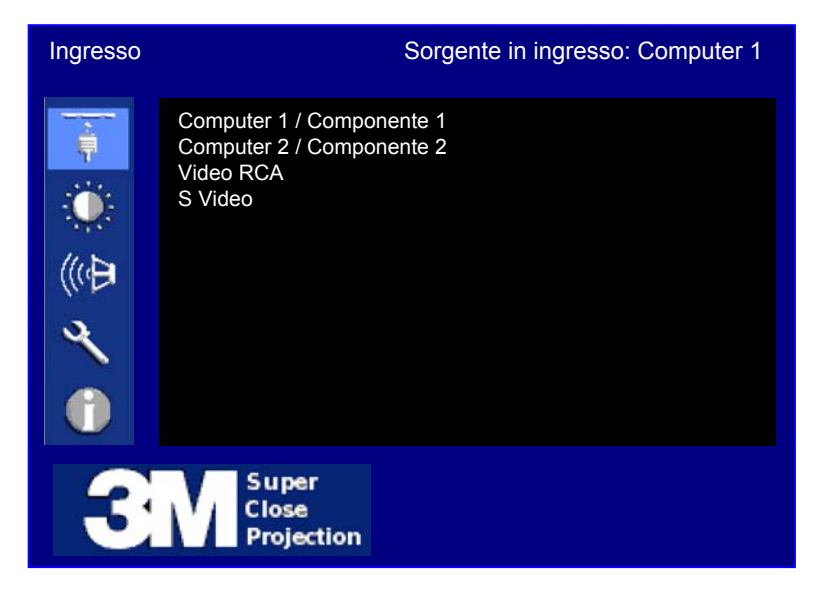

| Caratteristica                       | Descrizione                                                                                                    |
|--------------------------------------|----------------------------------------------------------------------------------------------------|
| Seleziona<br>sorgente di<br>ingresso | <ol> <li>Computer 1 / Componente 2</li> <li>Computer 2 / Componente 2 [Appare solo quando è collegato il modulo di I/O]</li> <li>Video RCA – Video composito [Appare solo quando è collegato il modulo di I/O]</li> <li>S Video [Appare solo quando è collegato il modulo di I/O]</li> </ol> |

## Menu Immagine

Il menu Immagine, illustrato qui di seguito, serve per regolare le impostazioni delle immagini per l'ottimizzazione della visualizzazione dell'immagine.

| Immagine |                                                                                                    | Sorgente in ingresso: Computer 1                                                                        |
|----------|----------------------------------------------------------------------------------------------------|----------------------------------------------------------------------------------------------------|
| 🗡 💮 😴 🛶  | Modalità immagine<br>Luminosità<br>Contrasto<br>Colore<br>Tonalità<br>Nitidezza<br>Riduzione rumore vio<br>Rapporto di formato<br>Avanzate | Qualità fotografica potenziata ►<br>50   <br>50   <br>50   <br>0   <br>0   <br>deo On<br>Schermo intero |
|          | Reset                                                                                                    |                                                                                                    |
| 3        | Super<br>Close<br>Projection                                                                                                    |                                                                                                    |

| Caratteristic<br>a        | Descrizione                                                                                                    | Gamma   | Predefinito                                        |
|---------------------------|----------------------------------------------------------------------------------------------------|---------|----------------------------------------------------|
| Modalità<br>immagine      | <ul> <li>Seleziona la migliore modalità per ottimizzare</li> <li>l'immagine del proiettore.</li> <li>1. Luminosità max</li> <li>2. Qualità fotografica potenziata</li> <li>3. Foto</li> <li>4. Qualità potenziata</li> </ul> | N/A     | VGA-Luminosità max<br>Immagine potenziata<br>video |
| Luminosità                | Regola luminosità immagine visualizzata                                                                                                    | 0–100   | 50                                                 |
| Contrasto                 | Regola contrasto (chiaro/scuro) immagine visualizzata                                                                                                    | 0–100   | 50                                                 |
| Colore<br>(vedi Nota)     | Regola intensità colore dell'immagine visualizzata                                                                                                    | 0–100   | 50                                                 |
| Tonalità<br>(vedi Nota)   | Regola bilanciamento rosso/verde dei segnali video.                                                                                                    | -15–+15 | 0                                                  |
| Nitidezza                 | Rendi immagine visualizzata più nitida o morbida                                                                                                    | -15–+15 | 0                                                  |
| Riduzione<br>rumore video | Spegni / accendi riduzione rumore                                                                                                    | N/A     | Off                                                |
| Rapporto di<br>formato    | Imposta rapporto formato su: [Schermo intero o 16:9 o Nativo]                                                                                                    | N/A     | Schermo intero                                     |
| Avanzate                  | Questa opzione è visualizzata per ingresso<br>Computer2/Componente2 e quando è collegato il<br>Modulo I/O. Vedi pagina seguente.                                                                                             | N/A     | N/A                                                |
| Reset                     | Reimposta valori solo nel menu Immagine                                                                                                    | N/A     | N/A                                                |

Nota: La tonalità può essere regolata solo per i segnali di ingresso S-Video and video RCA

## Menu Immagine - Avanzate

Il menu Immagine con la selezione dell'opzione Avanzate, illustrata qui di seguito, serve a regolare l'immagine proiettata solo per gli ingressi Computer e Componente.

| Immagine |                                                                                                    | Sorgente in ingresso: Computer 1 |
|----------|----------------------------------------------------------------------------------------------------|----------------------------------|
| ê 😸 📲    | Sovrascansione<br>Colore / Luminosità<br>Posizione orizzontale<br>Posizione verticale<br>Frequenza<br>Fase | 97  <br>10  <br>0  <br>0  <br>0  |
| 2        |                                                                                                    |                                  |
|          | Reset                                                                                                    |                                  |
| 3        | Super<br>Close<br>Projection                                                                               |                                  |

| Caratteristica           | Descrizione                                                                                                    | Gamma   | Predefinito                |
|--------------------------|----------------------------------------------------------------------------------------------------|---------|----------------------------|
| Sovrascansion<br>e       | Regola la scontornatura dell'immagine dal 90° al 100° percentile (incrementi dell'1 percento)                                               | 90–100  | Video = 97<br>VGA = 100    |
| Colore /<br>Luminosità   | Regola il valore di picco del bianco del DMD.<br>(0 = valore di picco di bianco più basso, 10 = valore più<br>alto)                         | 0–10    | Computer = 10<br>Video = 3 |
| Posizione<br>orizzontale | Regola posizione orizzontale dell'immagine proiettata<br>(solo per sorgente in ingresso di Computer 1 o<br>Computer 2)                      | N/A     | 0                          |
| Posizione<br>verticale   | Regola posizione verticale dell'immagine proiettata<br>(solo per sorgente in ingresso di Computer 1 o<br>Computer 2)                        | N/A     | 0                          |
| Frequenza                | Regola l'ampiezza orizzontale dell'immagine proiettata<br>(solo per sorgente in ingresso di Computer 1 o<br>Computer 2)                     | -50–+50 | 0                          |
| Fase                     | Regola fase dell'orologio per la riduzione della<br>distorsione dell'immagine (solo per sorgente in ingresso<br>di Computer 1 o Computer 2) | -15–+15 | 0                          |
| Reset                    | Reimposta valori solo nel menu Immagine - Avanzate                                                                                          | N/A     | N/A                        |

## Menu Audio (appare solo se è collegato il modulo di I/O)

Il menu Audio, illustrato qui di seguito, serve a regolare le impostazioni audio e a selezionare la sorgente di ingresso audio da ascoltare mediante il proiettore.

| Audio Sor                                                           | gente in ingresso: Computer 1 |                                       |
|---------------------------------------------------------------------|-------------------------------|---------------------------------------|
| -                                                                   | Volume<br>Muto                | 10  )<br>Off ►                        |
| ((4)<br>((4)<br>(4)<br>(4)<br>(4)<br>(4)<br>(4)<br>(4)<br>(4)<br>(4 | Ingresso audio                | Mini stereo 1<br>Mini stereo 2<br>RCA |
|                                                                     | Reset                         |                                       |
| 3                                                                   | Super<br>Close<br>Projection  |                                       |

| Caratteristic<br>a | Descrizione                                                                                                    | Gamma | Predefinito |
|--------------------|----------------------------------------------------------------------------------------------------|-------|-------------|
| Volume             | Regola livello volume (0 = muto, 20 = volume pieno)                                                                                                   | 0–20  | 10          |
| Muto               | ACCENDERE/SPEGNERE la modalità muto                                                                                                    | N/A   | OFF         |
| Ingresso<br>audio  | Seleziona la sorgente audio di ingresso da trattare.<br>Stereo Mini 1 – VGA/Componente<br>Stereo Mini 2 – VGA2/Componente<br>RCA – S-Video/Componente |       | PC          |
| Reset              | Reimposta valori solo nel menu Immagine - Avanzate                                                                                                    | N/A   | N/A         |

## Menu d'Installazione

Il menu d'Installazione, illustrato qui di seguito, serve a configurare i parametri operativi di base del proiettore.

| Installazione (Set-Up) Sc |                                                                                                    | nte in ingresso: Computer 1                                                              |
|---------------------------|----------------------------------------------------------------------------------------------------|------------------------------------------------------------------------------------------|
|                           | Lingua<br>Minuti autospegnimento<br>Correzione trapezoidale<br>Reimposta ore lampada<br>Modalità lampada<br>Modalità ventola<br>Modalità proiezione<br>Ripristina tutte le informazio | Inglese ►<br>Off  <br>0  <br>Normale<br>Normale<br>Proiezione frontale<br>ni di fabbrica |
|                           | Reset                                                                                                    |                                                                                          |
| 3                         | Super<br>Close<br>Projection                                                                                                    |                                                                                          |

| Caratteristic<br>a                     | Descrizione                                                                                                    | Gamma   | Predefinito |
|----------------------------------------|----------------------------------------------------------------------------------------------------|---------|-------------|
| Lingua                                 | Seleziona la lingua per le visualizzazioni di menu [inglese, francese,<br>tedesco, spagnolo, italiano, giapponese, cinese tradizionale e<br>semplificato, coreano] | N/A     | Inglese     |
| Spegnimento<br>automatico              | Imposta il numero di minuti di inattività (nessuna sorgente<br>di ingresso rilevata e nessun comando emesso) prima che<br>il proiettore si spenga automaticamente. | 0–60    | 10          |
| Correzione<br>trapezoidale             | Regolazione trapezoidale verticale.<br>Stereo Mini 1 – VGA/Componente<br>Stereo Mini 2 – VGA2/Componente<br>RCA – S-Video/Componente                               | -15–+15 | 0           |
| Reimposta<br>ore lampada               | Reimposta indicatore di stato delle ore della lampada.<br>Vedi menu Informazioni.                                                                                  | N/A     | N/A         |
| Modalità<br>Iampada                    | Normale, ECO                                                                                                    | N/A     | Normale     |
| Modalità<br>ventola                    | Normale, Alto                                                                                                    | N/A     | Normale     |
| Modalità<br>proiezione                 | Anteriore, posteriore, anteriore soffitto, posteriore soffitto                                                                                                    | N/A     | Anteriore   |
| Ripristino<br>impostazioni<br>fabbrica | Ripristina tutte le voci di menu sulle impostazioni<br>PREDEFINITE DI FABBRICA.                                                                                    | N/A     | N/A         |
| Reset                                  | Reimposta valori solo nel menu d'Installazione                                                                                                    | N/A     | N/A         |

## Menu Informazioni

Il menu Informazioni, illustrato qui di seguito, serve a visualizzare le impostazioni correnti di configurazione del proiettore.

| Informazioni |                                                                                                    | Sorgente in ingresso: Computer 1                                                                            |  |
|--------------|----------------------------------------------------------------------------------------------------|----------------------------------------------------------------------------------------------------|--|
| 🔶 💮 🔌        | Risoluzione d'ingres<br>Frequenza or.<br>Frequenza vert.<br>Ore lampada<br>S Ore sistema<br>Indirizzo IP<br>Net Mask<br>Gateway | <b>sso</b> 1024 x 768<br>31.75 KHz<br>60 Hz<br>1235<br>2356<br>192.168.1.10<br>255.255.255.0<br>192.168.1.1 |  |
|              | Revisione utente                                                                                                    | 0.0.8                                                                                                    |  |
| 3            | Super<br>Close<br>Projection                                                                                                    |                                                                                                    |  |

| Caratteristica              | Descrizione                                                                 |
|-----------------------------|-----------------------------------------------------------------------------|
| Risoluzione<br>d'ingresso   | Visualizza la risoluzione corrente di ingresso                              |
| Frequenza or.               | Visualizza la frequenza or. corrente di ingresso                            |
| Frequenza vert.             | Visualizza la frequenza vert. corrente di ingresso                          |
| Ore lampada                 | Visualizza le ore correnti di servizio della lampada installata             |
| Ore sistema                 | Visualizza il tempo totale corrente del sistema accumulato                  |
| Indirizzo IP (vedi<br>Nota) | Visualizza l'indirizzo corrente IP dell'interfaccia Ethernet del modulo I/O |
| Net Mask (vedi Nota)        | Visualizza la net mask corrente dell'interfaccia Ethernet del modulo I/O    |
| Gateway (vedi Nota)         | Visualizza la gateway corrente dell'interfaccia Ethernet del modulo I/O     |
| Revisione utente            | Visualizza la versione corrente utente                                      |

Nota: Questo campo appare solo quando è collegato il modulo di I/O.

## Funzioni del telecomando

Puntare il telecomando verso lo schermo di proiezione o verso il sensore. Per inviare un segnale al proiettore, premere il pulsante desiderato del telecomando.

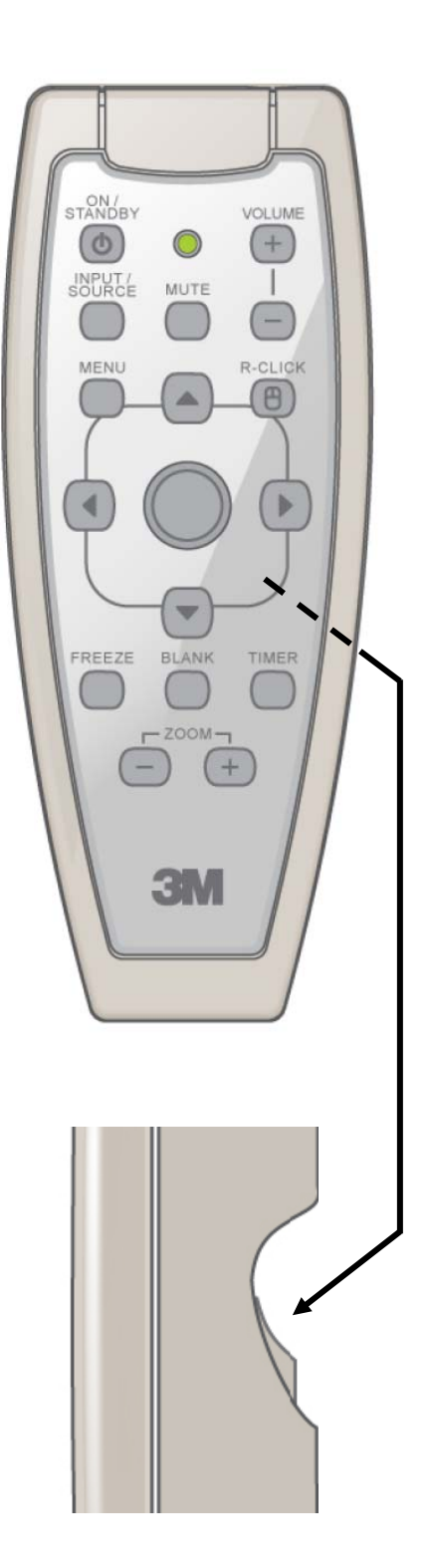

| ON/STANDBY            | Premere per inserire la modalità di Standby.<br>Nota: Viene visualizzato un messaggio di conferma per<br>assicurare che l'unità non si spegne accidentalmente.                                        |
|-----------------------|----------------------------------------------------------------------------------------------------|
| INGRESSO/SORGENT<br>E | Premere più volte per selezionare diversi ingressi<br>computer e video. [Computer 1/Componente 1 $\rightarrow$<br>Computer 2/Componente 2 $\rightarrow$ Video Composito RCA $\rightarrow$<br>S-Video] |
| Volume +:             | Premere per aumentare il volume degli speaker.                                                                                                    |
| -Volume :             | Premere per abbassare il volume degli speaker.                                                                                                    |
| Muto:                 | Premere per attivare (ON) disattivare (OFF) il suono.                                                                                                    |
| Menu:                 | Premere per visualizzare il menu Principale.<br>Quando il menu è aperto, per uscire premere.                                                                                                    |
| Clic/                 | Esegue la funzione di clic del tasto destro con il telecomando.                                                                                                    |
| Freccia in su         | Sposta il cursore verso l'alto attraverso le voci del menu.                                                                                                    |
| Freccia in giù        | Sposta il cursore verso il basso attraverso le voci del menu.                                                                                                    |
| Freccia a sinistra    | Sposta il cursore verso sinistra attraverso le voci del menu. Sposta le diapositive .ppt indietro.                                                                                                    |
| Freccia destra        | Sposta il cursore verso destra attraverso le voci<br>del menu. Sposta le diapositive .ppt avanti.                                                                                                    |
| Tappetino mouse       | Consente le funzioni remote del mouse. Funzione<br>Pan. se in modalità Ingrandisci.                                                                                                    |
| Vuoto:                | Premere per sostituire l'immagine proiettata con<br>un vuoto. Premere nuovamente per tornare<br>all'immagine proiettata.                                                                              |
| Fermo immagine:       | Premere per fermare l'immagine corrente.<br>Premere nuovamente per tornare all'immagine<br>proiettata.                                                                                                |
| Timer:                | Premere per avviare un timer digitale da 10<br>minuti. Modificare il timer premendo le frecce<br>su/giù per cambiare con intervalli da 1 minuto.                                                      |
| Zoom +:               | Tener premuto per aumentare le dimensioni dell'immagine visualizzata fino al 200 percento.                                                                                                    |
| Zoom -:               | Tener premuto per diminuire le dimensioni dell'immagine visualizzata fino al 100 percento.                                                                                                    |
| Grilletto inferiore   | Premere il grilletto le funzioni del pulsante<br>SINISTRO del mouse. Nella modalità del menu,<br>serve per le funzioni Invio / Seleziona.                                                             |

## Manutenzione

## Installazione o sostituzione delle batterie

- 2. Premere sul coperchio e farlo scorrere verso l'altro per sbloccarlo.
- 3. Rimuovere il coperchio.
- 4. Installare due batterie AAA con la polarità corretta, quindi chiudere il coperchio. Fare scorrere verso il basso finché non si blocca in sede.
  - **Nota:** Prima di usare il telecomando, verificare che il coperchio della batteria sia completamente bloccato.

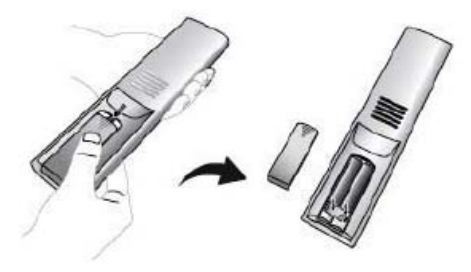

Installazione delle batterie

## Sostituzione della batteria

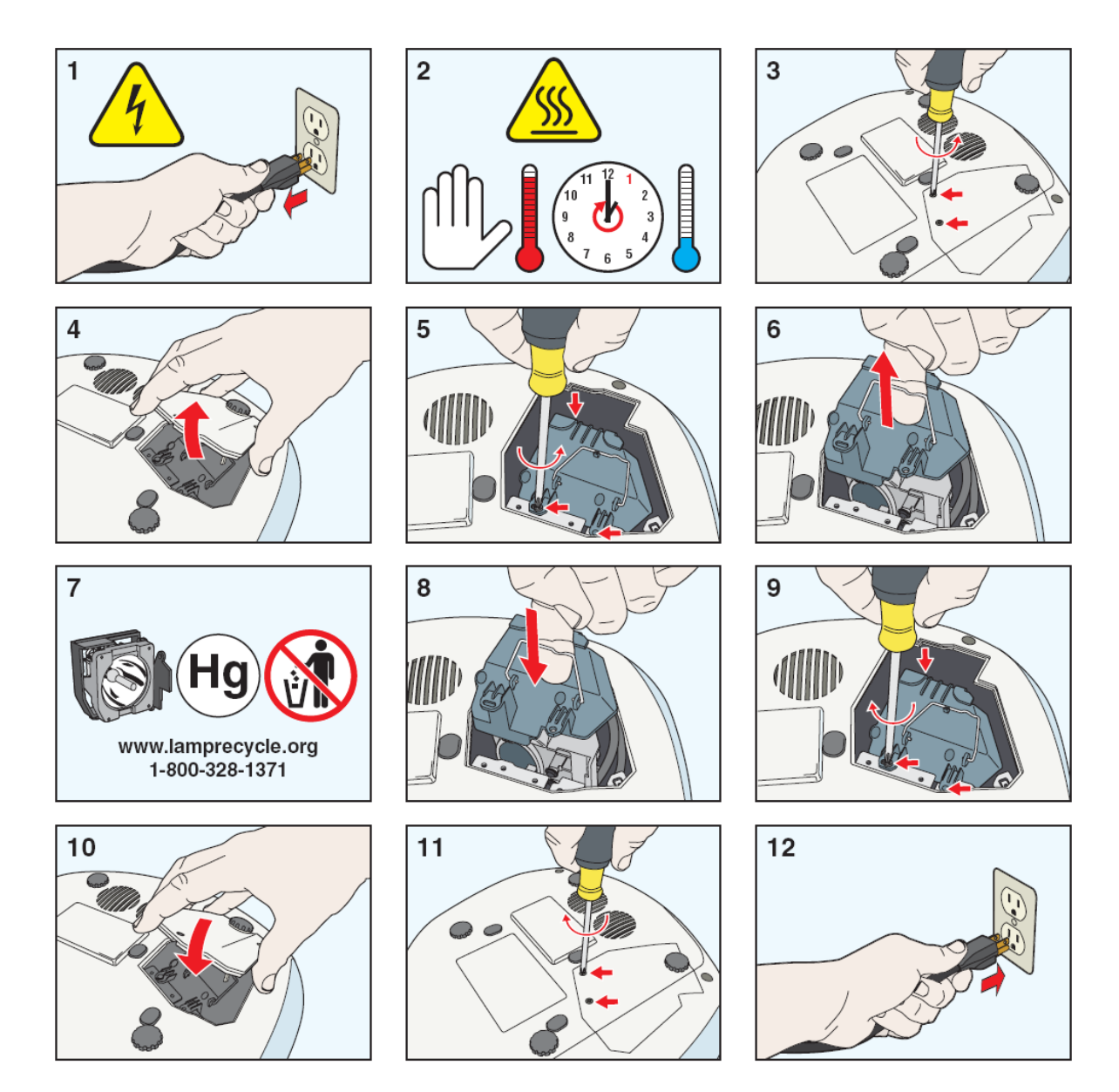

## Risoluzione dei problemi

| Problemi comuni e loro soluzioni               |                                                                                                    |                                                                                                    |  |
|------------------------------------------------|----------------------------------------------------------------------------------------------------|----------------------------------------------------------------------------------------------------|--|
| Sintomo                                        | Causa                                                                                                    | Soluzione                                                                                           |  |
| Assenza di alimentazione.                      | Il cavo di alimentazione è scollegato.                                                                                                    | Inserire il cavo di alimentazione nella presa a c.a.                                                |  |
|                                                | La sorgente di ingresso desiderata non<br>è selezionata.                                                                                                    | Premere il pulsante di ingresso del telecomando per selezionare la sorgente di ingresso desiderata. |  |
| Assenza di immagini o suono.                   | I cavi dalla sorgente di ingresso non sono collegati.                                                                                                    | Collegare il cavo alla sorgente di<br>ingresso corretta.                                            |  |
|                                                | La sorgente di ingresso non è attiva o<br>non sta visualizzando un'immagine. (ad<br>es., nel caso di un portatile, l'ingresso<br>esterno del monitor non è acceso). | Accendere la sorgente di ingresso.                                                                  |  |
|                                                | La temperatura interna è troppo elevata.                                                                                                    | Controllare che lo scarico non sia ostruito.                                                        |  |
| spenta.                                        | La lampada ha raggiunto la durata<br>massima o si è guastata<br>prematuramente.                                                                                     | Sostituire la lampada.                                                                              |  |
|                                                | I cavi VGA/Video non sono collegati.                                                                                                    | Collegare i cavi alla sorgente di<br>ingresso corretta.                                             |  |
| Si sente il sonoro senza l'immagine.           | I cavi VGA/Video/Audio sono collegati all'ingresso errato.                                                                                                    | Modificare il menu di Ingresso per<br>correggere l'impostazione di ingresso<br>video.               |  |
|                                                | I cavi audio sono collegati all'ingresso errato.                                                                                                    | Collegare i cavi alla sorgente di<br>ingresso corretta.                                             |  |
| L'immagine viene visualizzata senza<br>l'audio | Controllare la configurazione audio/video.                                                                                                    | Effettuare una configurazione corretta mediante il menu.                                            |  |
|                                                | Il volume è impostato al minimo.                                                                                                    | Alzare il volume.                                                                                   |  |
|                                                | Il Muto è attivato.                                                                                                    | Disattivare la funzione Muto.                                                                       |  |
| L'immagine è scura o indefinita.               | Le impostazioni di luminosità sono troppo basse.                                                                                                    | Regolare la luminosità                                                                              |  |
|                                                | La lampada deve essere sostituita.                                                                                                    | Sostituire la lampada.                                                                              |  |
| Impossibile rilevare la sorgente di            | La sorgente di ingresso non è attiva.<br>Deve essere presente un segnale<br>perché l'ingresso possa essere<br>selezionato.                                          | Collegare all'unità una sorgente di<br>ingresso attiva.                                             |  |
|                                                | Il dispositivo di ingresso (per es.<br>computer, riproduttore DVD, ecc.) non è<br>acceso.                                                                           | Accendere la sorgente di ingresso.                                                                  |  |
| Il telecomando non funziona.                   | Il telecomando non è indirizzato verso<br>l'apposito sensore.                                                                                                    | Indirizzare il telecomando verso<br>l'apposito sensore.                                             |  |
|                                                | Il telecomando è troppo lontano dal sensore.                                                                                                    | Azionare il telecomando entro 5 metri.                                                              |  |
|                                                | È presente un ostacolo tra il telecomando e il sensore.                                                                                                    | Rimuovere l'ostacolo.                                                                               |  |
|                                                | Le batterie del telecomando sono scariche o inserite male.                                                                                                    | Inserire correttamente le batterie.                                                                 |  |

Contatto dell'assistenza tecnica:

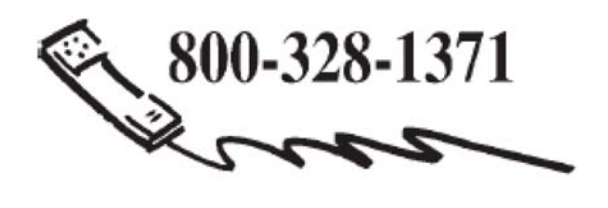

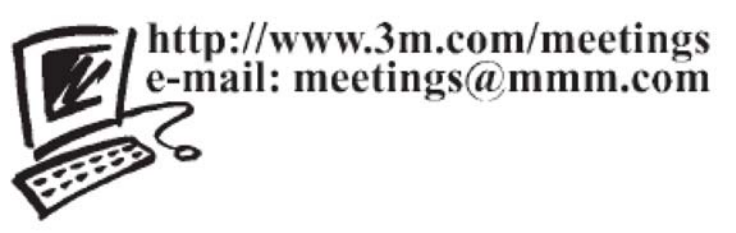

#### 3M Austin Center

Building A147-5N-01 6801 River Place Blvd. Austin, TX 78726-9000 **3M Canada** P.O. box 5757 London, Ontario N6A 4TI **3M Mexico, S.a. de C.V** Apartado Postal 14-139 Mexico, D.F. 07000 Mexico

**3M Europe** Boulevard de l'Oise 95006 Cerge Pontoise Cedex France Si prega di riciclare. Litografato in USA ©3M 2008. Tutti i diritti riservati. 78-6971-1389-8 (6/2008)